Para verificar o resultado do Exame realizado em 2019/1, o usuário deverá digitar o endereço <u>celpebras.inep.gov.br</u> no navegador de sua preferência. Sugerimos que utilize o Google Chrome ou Firefox.

A tela do sistema é apresentada, conforme figura abaixo.

O usuário deve clicar em "Autenticação no Celpe-Bras", indicado na imagem.

| Celpe Bras                   |
|------------------------------|
| A Autenticação no Celpe-Bras |
| Orientações Gerais           |
| 🛃 Primeiro acesso            |
|                              |

Na tela apresentada, siga as instruções e insira o **login** e a **senha** (os mesmos utilizados durante a inscrição). Em seguida, clique em "Acessar"

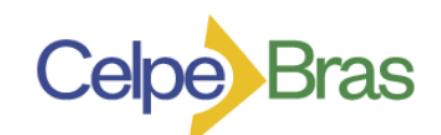

| Autenticaç                                                            | ção no Celpe-Bras  |  |  |  |  |  |
|-----------------------------------------------------------------------|--------------------|--|--|--|--|--|
| Informe os dados abaix<br>Login: <b>* @</b><br> <br>Senha: <b>* @</b> | o e clique dessar: |  |  |  |  |  |
| <b>G</b> Voltar                                                       | Recuperar senha    |  |  |  |  |  |
| Acessar                                                               |                    |  |  |  |  |  |
| A Primeiro acesso                                                     |                    |  |  |  |  |  |

Caso não lembre de sua senha, clique em "Recuperar senha". Você receberá as orientações no email cadastrado.

Após esse procedimento, a tela inicial apresentará seu nome. Clique em "Celpe-Bras".

| = inep        | Celpe- | Bras                                                                | <br>0 |
|---------------|--------|---------------------------------------------------------------------|-------|
| 🕂 Inicial     |        | Página Inicial                                                      |       |
| Alterar Senha |        | JONATHAN VIEIRA DE DEUS, obrigado por acessar o sistema Celpe-Bras. |       |
| Celpe-Bras    | Ň      |                                                                     |       |
| •             |        |                                                                     |       |

Clique em "Inscrições"

| = inep        | Celp | e-Bras Ajonathan vieira de deus- 0                                  |
|---------------|------|---------------------------------------------------------------------|
| A Inicial     |      | Página Inicial                                                      |
| Alterar Senha |      | JONATHAN VIEIRA DE DEUS, obrigado por acessar o sistema Celpe-Bras. |
| Celpe-Bras    |      |                                                                     |
|               | Z    |                                                                     |

Na tela com as informações sobre o participante, observe a aba "Ações" e clique no ícone indicado (chapéu de formatura)

| = inep        | Celpe                              | -Bras  |                              |                                               |   | ₽ìO                    | NATHAN VIE | IRA DE DEUS -               |
|---------------|------------------------------------|--------|------------------------------|-----------------------------------------------|---|------------------------|------------|-----------------------------|
| 🕂 Inicial     | nicial Informações do Participante |        |                              |                                               |   |                        |            |                             |
| Alterar Senha |                                    | Edição | Pais de Realização           | Posto Aplicador                               | ~ | Status ~               | Ações      | ~                           |
| Celpe-Bras    | ~                                  | 2019/1 | Brasil                       | Centro Cultural Brasileiro - CCBN - Nicarágua |   | Homologada             | 🖹 Q 🞓      | <b>•</b>                    |
|               |                                    | 2019/2 | Brasil                       | Centro Cultural Brasileiro - CCBN - Nicarágua |   | Aguardando homologação | C Q        |                             |
| () inscrições |                                    | 4      | <i>L</i> <sub>1</sub> ► ► 10 | ▼ itens/pág.                                  |   |                        |            | 1 <sub>z</sub> 2 de 2 itens |
|               | - 1                                |        |                              |                                               |   |                        | R          | aalizar incoricão           |
|               |                                    |        |                              |                                               |   |                        |            | eanzar mschyao              |
|               |                                    |        |                              |                                               |   |                        |            |                             |

Caso o participante tenha alcançado pelo menos o nível intermediário, a tela a seguir será apresentada, **informando sua aprovação** na edição 2019/1.

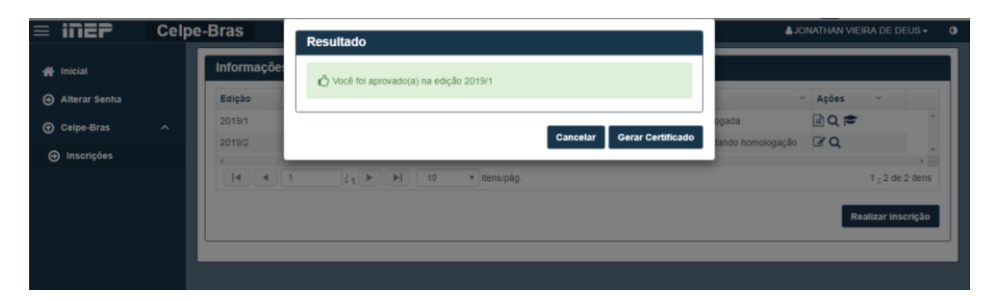

Ao clicar em "Gerar Certificado", o certificado em formato PDF, semelhante ao apresentado a seguir será baixado.

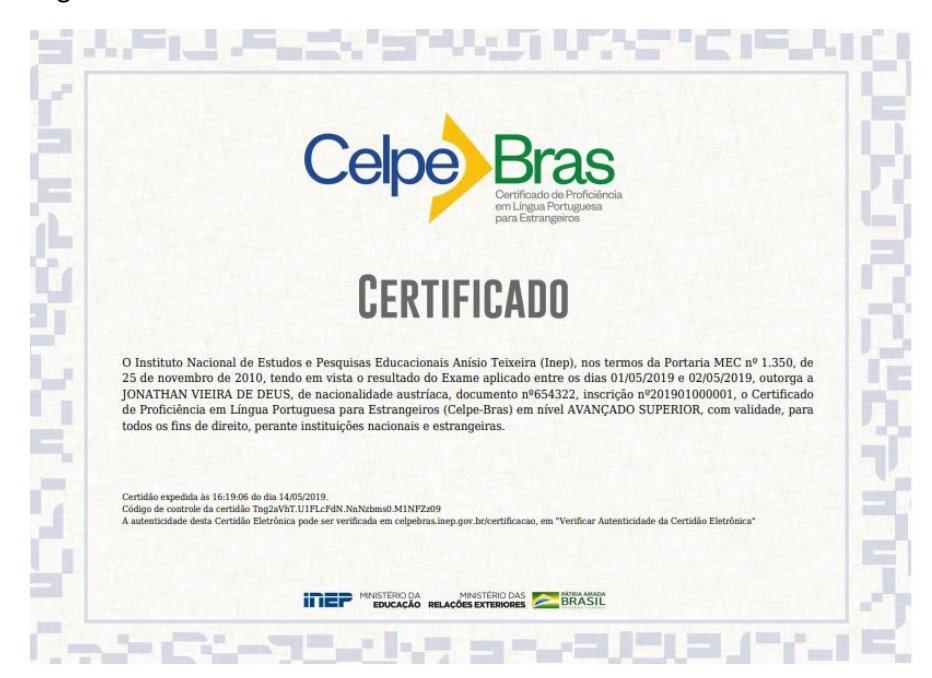

Caso o participante não tenha alcançado o nível mínimo para certificação, a seguinte tela será exibida, informando que o nível mínimo para certificação não foi alcançado:

| = inep                                                | Celpe-Bras |            | Resultado                                                                  | &Chaves → 🛛 🛈               |
|-------------------------------------------------------|------------|------------|----------------------------------------------------------------------------|-----------------------------|
| 余 Inicial                                             | - 1        | Informaçõe | C Este participante não alcançou o nível mínimo de certificação.           |                             |
| <ul> <li>Anterar Senna</li> <li>Celpe-Bras</li> </ul> | ^          | 2019/1     | ogada<br>Cancelar et finalização                                           |                             |
|                                                       | _          | 2019/2     | Brasil Centro Cultural Brasileko - CCBN - Nicarágua Aguardando homologação | ₫Q,                         |
|                                                       | - 1        |            | 1 ) ( 1 ▶ ▶ ) 10 ▼ itens/pág.                                              | 1 <sub>2</sub> 3 de 3 itens |
|                                                       |            |            |                                                                            |                             |
|                                                       |            |            |                                                                            |                             |